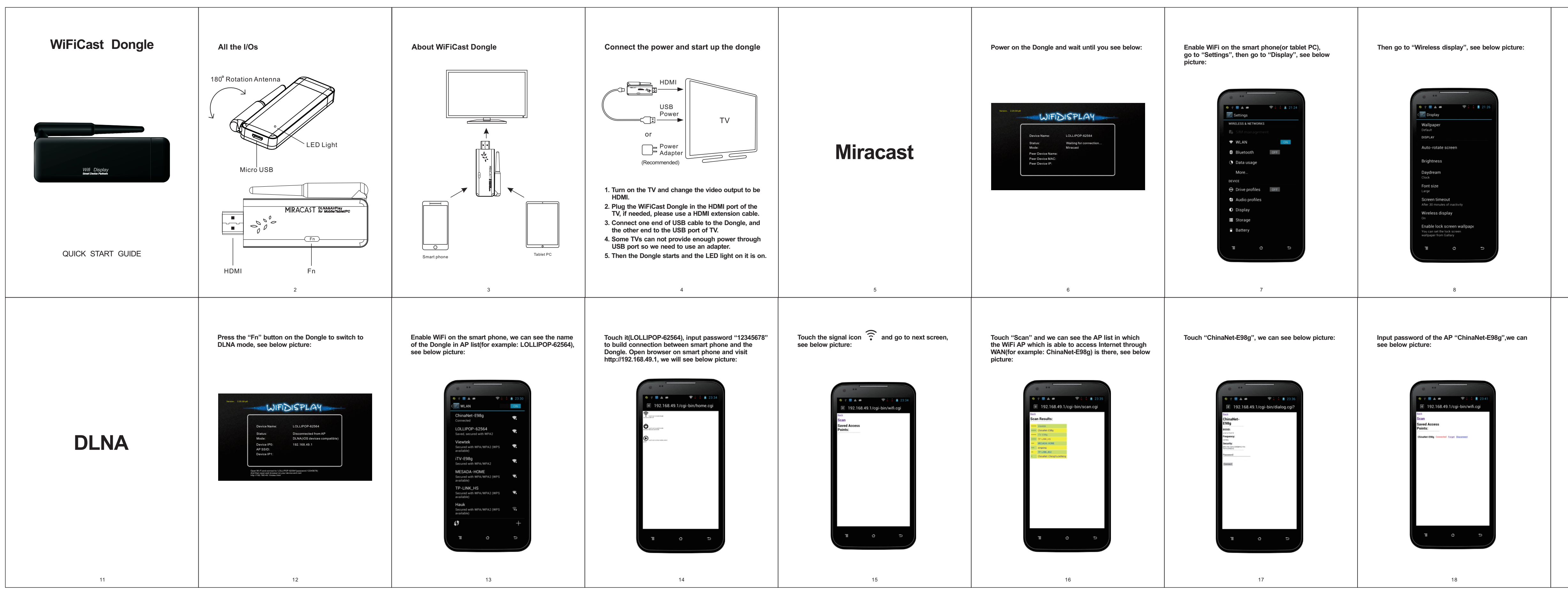

Then we can see the WiFiCast Dongle name (for example: LOLLIPOP-62564), see below picture:

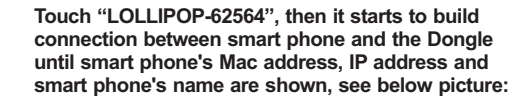

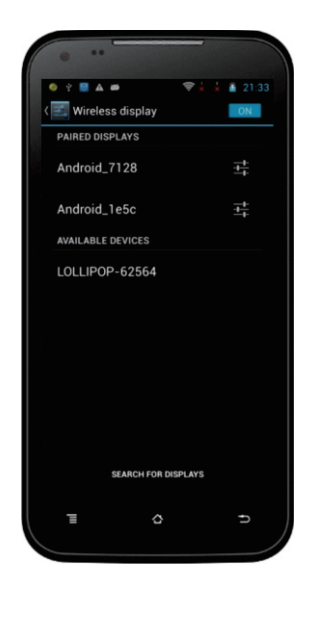

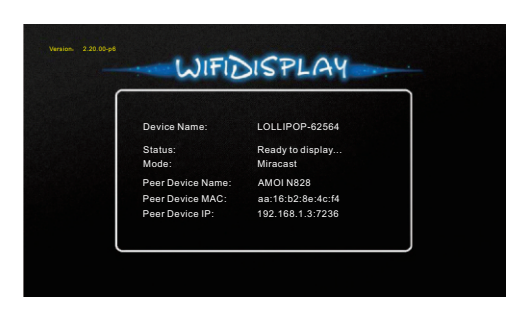

Very quickly, it casts the smart phone screen to TV screen, we can use Miracast now.

Remark: the Operation System version of the Android smart phone or tablet PC must be 4.2 or above.

10

Now, the Dongle is able to access Internet through the AP. AP's SSID and Dongle's IP address dispatched from AP("Device IP1") will be shown on the TV screen. See below picture:

9

| Device Name: | LOLLIPOP-62564              |
|--------------|-----------------------------|
| Status:      | Connected to AP             |
| Mode:        | DLNA(iOS devices compatible |
| Device IP0:  | 192.168.49.1                |
| AP SSID:     | ChinaNet-E98g               |
| Device IP1:  | 192.168.1.3                 |

Then we can use DLNA now.

Same operation on Apple Mac/iPad/iTouch/iPhone to use the DLNA function.